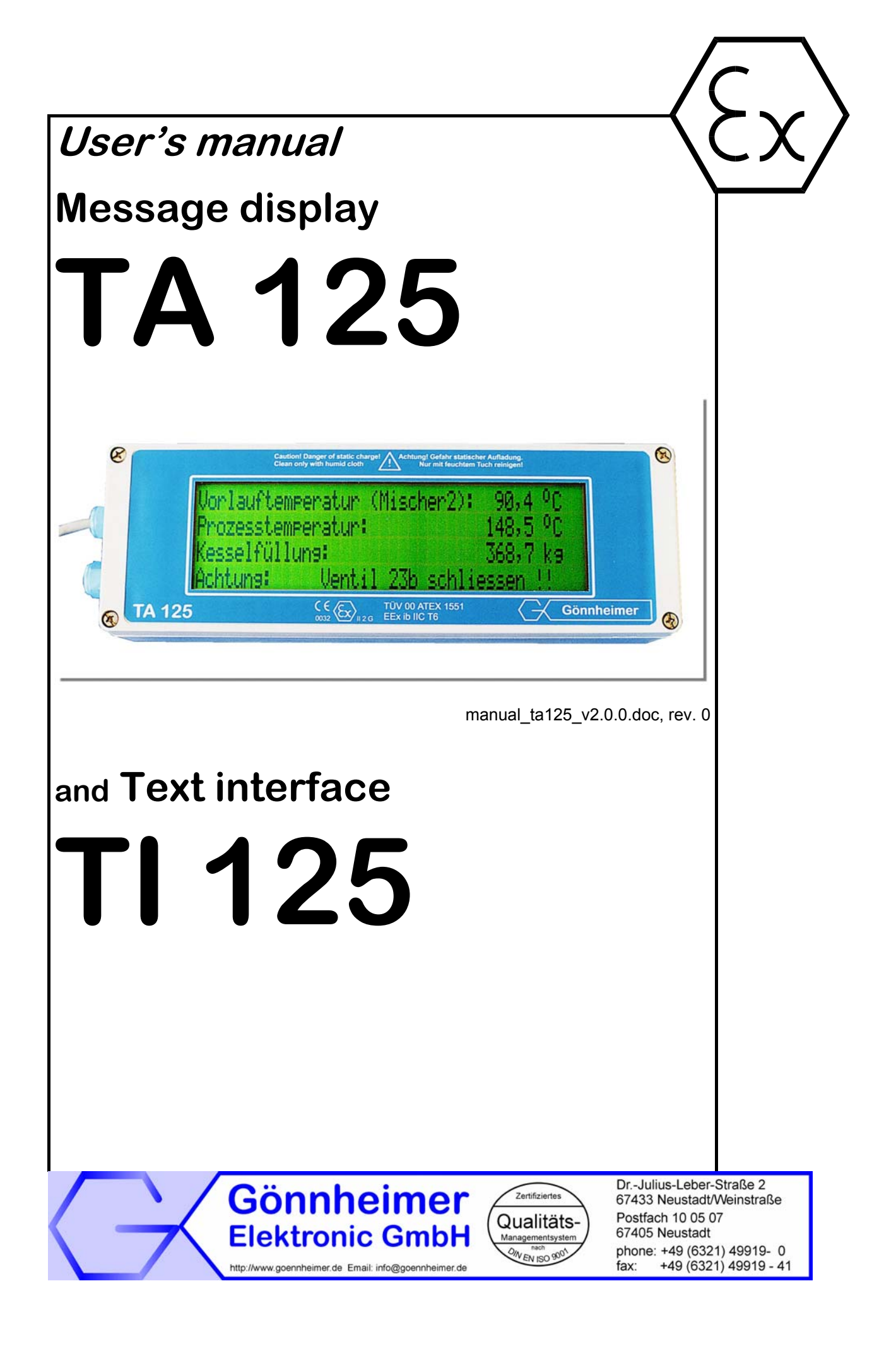

### Contents

| 1 | Operation instruction for explosion protected control panels                        | 3  |
|---|-------------------------------------------------------------------------------------|----|
| 2 | Message display TA125                                                               | 4  |
| 2 | 2.1 Short Description                                                               | 4  |
| 2 | 2.2 Application                                                                     | 4  |
| 3 | Installation and Connection                                                         | 5  |
|   | 3.1 Mounting                                                                        | 5  |
|   | 3.2 Electrical terminals                                                            | 6  |
|   | 3.2.1 3.2.1 Terminals of TA125                                                      | 7  |
|   | 3.2.2 3.2.2 Terminals of TI125                                                      | 7  |
|   | 3.2.3 Connection to SIMENS SIWAREX weighting system                                 | 8  |
| 4 | Operation manual                                                                    |    |
| • | 4 1 Disnlav                                                                         |    |
|   | 4.2 Internal (hidden) Configuration keys                                            |    |
|   | 4.3 Starting                                                                        | ġ  |
|   | 4.4 Reset – restore the ex works configuration                                      | 10 |
|   | 4.5 Parameter input /configuration with RS232 / RS485- interface (Direct Character) | 10 |
| - | 4.5.1 Data format                                                                   | 11 |
|   | 4.5.2 Protocol                                                                      | 11 |
|   |                                                                                     | 11 |
|   | 4.5.4 Twelve bipany inputs                                                          | 11 |
|   | 4.5.4 I weive billidig iliputs                                                      | 12 |
| • | 4.0 Farameter input and configuration with FROFIBOS DF                              | 12 |
|   | 4.6.2 Display modes                                                                 | 12 |
|   | 4.6.2 Display modes                                                                 | 12 |
|   | 4.0.5 Data tottaaal                                                                 | 12 |
|   | 4.0.4 F1010001                                                                      | 13 |
|   | 4.0.5 Compact mode                                                                  | 14 |
|   | 4.0.0 Device address                                                                | 10 |
|   | 4.0.7 Indicators on the Prolibus- module                                            | 15 |
| 4 | 4.7 Parameter input and configuration with MODBUS- Interface                        | 17 |
|   | 4.7.1 Display modes                                                                 | 17 |
|   | 4.7.2 Data format                                                                   | 17 |
|   | 4.7.3 Device address                                                                | 18 |
|   | 4.7.4 Compact mode (PV- mode)                                                       | 18 |
| 4 | 4.8 ASCII- Control characters                                                       | 20 |
|   | 4.8.1 Format text (Function 8)                                                      | 21 |
|   | 4.8.2 Working with variables (function 11, 12)                                      | 21 |
|   | 4.8.3 Storing text pages (Function 13,14)                                           | 21 |
| _ | 4.8.4 Binary output (function 15)                                                   | 21 |
| 5 | Appendix                                                                            | 22 |
|   | 5.1 I echnical Details                                                              | 22 |
|   | 5.2 Dimensions                                                                      | 23 |
| ! | 5.3 Type code                                                                       | 24 |
| ł | 5.4 Block diagram                                                                   | 24 |
| ļ | 5.5 ASCII- character set of TA125                                                   | 25 |

## 1 Operation instruction for explosion protected control panels Application and standards

This instruction manual applies to explosion protected control panels of type of protection types below. This apparatus is only to be used as defined and meets requirements of EN 60 079 particularly EN60 079-14 "electrical apparatus for potentiality explosive atmospheres". It can be used in hazardous locations which are hazardous due to gases and vapours according to the explosion group and temperature class as stipulated on the type label. When installing and operating the explosion protected distribution and control panels the respective nationally valid regulations and requirements are to be observed.

#### **General Instructions**

The control panel has to have a back-up fuse as stipulated. The mains connection must have a sufficient short circuit current to ensure safe breaking of the fuse. To achieve an impeccable and safety device operation, please take care for adept transportation, storage and mounting, as well as accurate service and maintenance. Operation of this device should only be implemented by authorised persons and in strict accordance with local safety standards. The electrical data on the type label and if applicable, the "special conditions" of the test certificate PTB 98 ATEX 1488 are to be observed.

For outdoor installation it is recommended to protect the explosion protected distribution and control panel against direct climatic influence, e.g. with a protective roof. The maximum ambient temperature is 40°C, if not stipulated otherwise.

#### **Intrinsically Safe Circuits**

Erection instructions in the testing certificates of intrinsically safe apparatus are to be observed. The electrical safety values stipulated on the type label must not be exceeded in the intrinsically safe circuit. When interconnecting intrinsically safe circuits it is to be tested, whether a voltage and/or current addition occurs. The intrinsic safety of interconnected circuits is to be ensured. (EN 60079-14, section 12)

## Safety Measures: to read and to comply

Work on electrical installations and apparatus in operation is generally forbidden in hazardous locations, with the exception of intrinsically safe circuits. In special cases work can be done on nonintrinsically safe circuits, on the condition that during the duration of such work no explosive atmosphere exists.

Only explosion protected certified measuring instruments may be used to ensure that the apparatus is voltage-free. Grounding and short circuiting may only be carried out, if there is no explosion hazard at the grounding or short circuit connection.

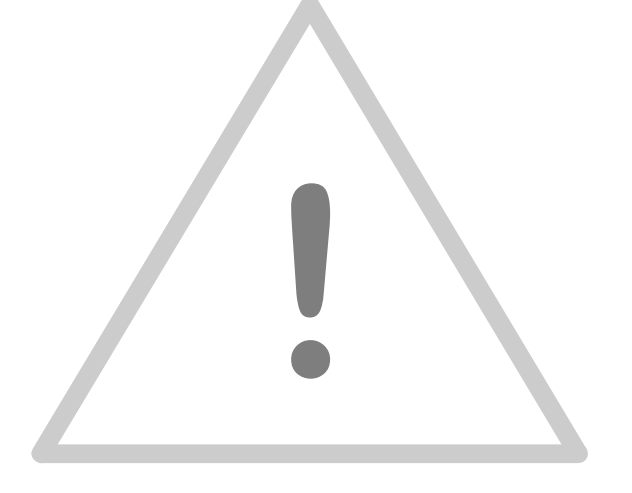

## 2 Message display TA125

#### 2.1 Short Description

The field text display TA125 indicates arbitrary messages, warnings or hints in the hazardous area zone 1. It's large (58 x 244  $\text{mm}^2$ ), reflective display with a figure height of 15 mm can easily be read up to a distance of five meters. The display is organised into 4 rows with 40 characters per row.

The TA125 receives the messages for instance from a PC or DCS located in safe area. The interface TI125 serves as intrinsically safe barrier and power supply. It can be equipped with several bus modules (RS232, RS485, RS422, Profibus DP, Interbus and Modbus). The distance to the TA125 could be up to 300 meters with a data rate of 38,4 kbit/s. Use wire with a bigger diameter for longer distances.

It is possible to connect many text display to one bus (theoretical up to 255). Each one with a different text content.

Additionally the TA125 has an intrinsically safe passive alarm output. With this it is possible to connect a further alarming device. With the three digital inputs you can acknowledge a message or an alarm or you can request further information on the spot in hazardous area.

The TA125 stores up to 32 kByte of messages in an internal EEprom. You can program the stored messages with the bundled windows software "TEXT LINK". There are two ways to display the stored texts: the serial interface or applying a defined bit pattern to binary address inputs of the TI125 (option).

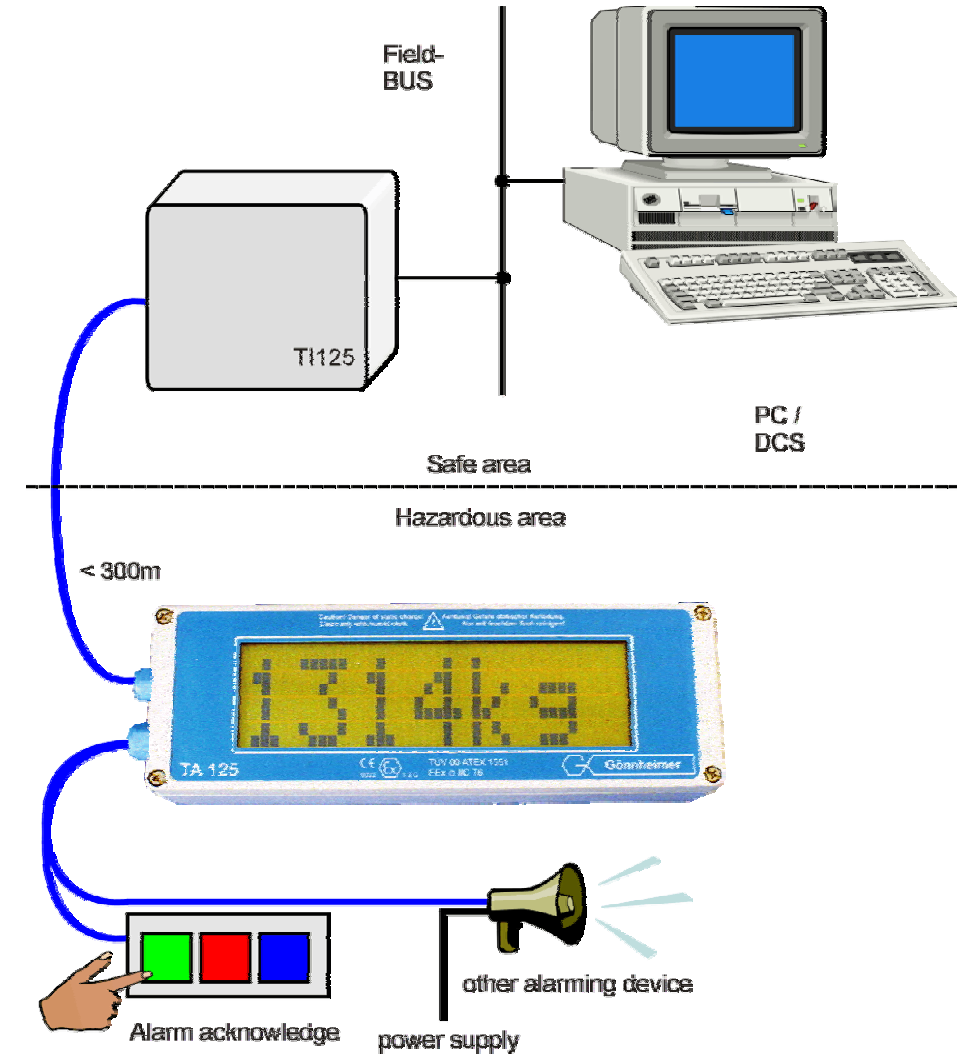

#### 2.2 Application

Figure 1 Example: Application TA125 / TI125

## 3 Installation and Connection

#### 3.1 Mounting

The TA125 is predicated for mounting and use in hazardous area zone 1. Fix the TA125 with the drillings on the rear side of the housing. Choose a solid place to install the display in the field area.

The **interface TI125 must be mounted in safe area**! We recommend a 35 mm rail acc. EN 50022 for mounting.

# ♥ Note Observe local safety guidelines and the regulative EN 60079 especially the regulative EN 60079-14.

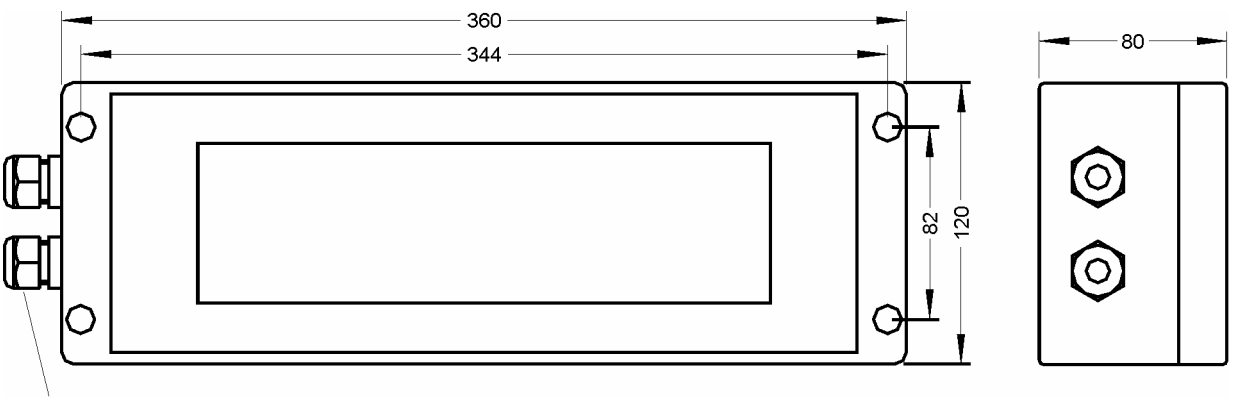

Regard the distances of mounting drillings on the figure below:

#### M16 x 1,5; SP: 5-10

Figure 2 dimensions, mounting schematics

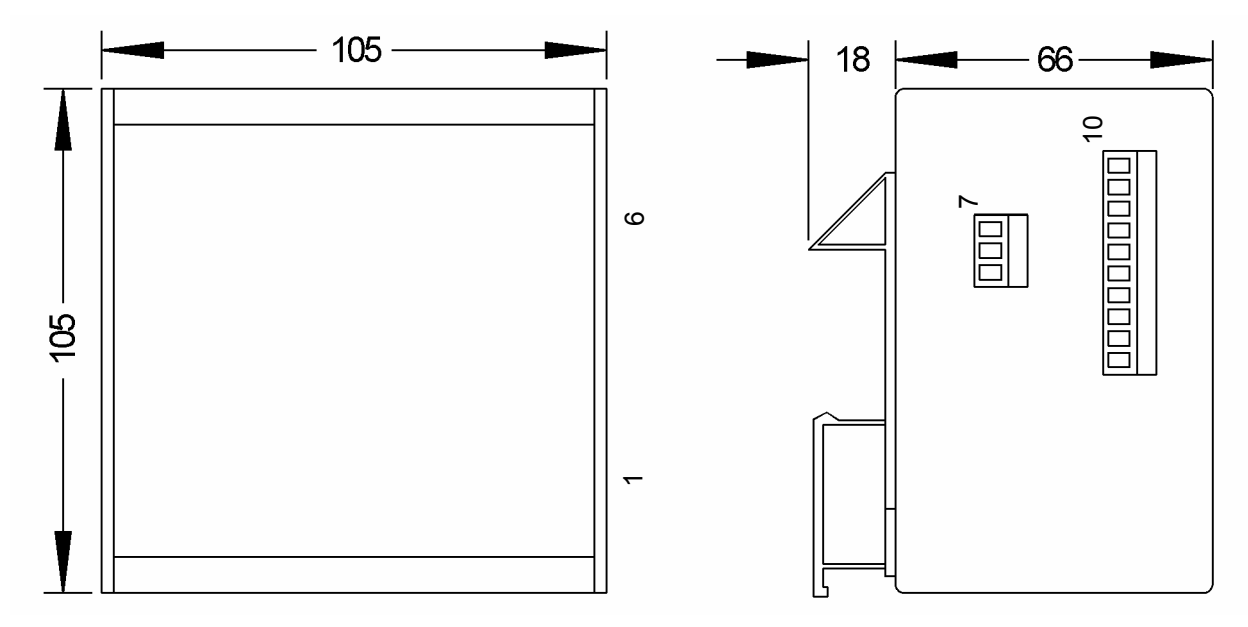

#### Figure 3 dimensions TI125, with terminal numbers

**Note** 

## 3.2 Electrical terminals

Connect the TA125 to the Interface TI125 according the figure below. Additionally it is possible to connect 3 passive push-buttons.

The TI125 has on its intrinsically safe side a power supply terminal (terminals 1,2) and a serial connection (terminals 3,4) to the TA125.

The non intrinsically safe terminals are mains and data interface. See on the figure below:

## Please note the following Standard of Compliance: TÜV 00 ATEX 1551, TÜV 00 ATEX 1552 and the regulative EN 60079-14.

## Note Do not exceed terminal safety limits of each terminal. See limits in technical details or declarations of conformity TÜV 00 ATEX 1551 and TÜV 00 ATEX 1552.

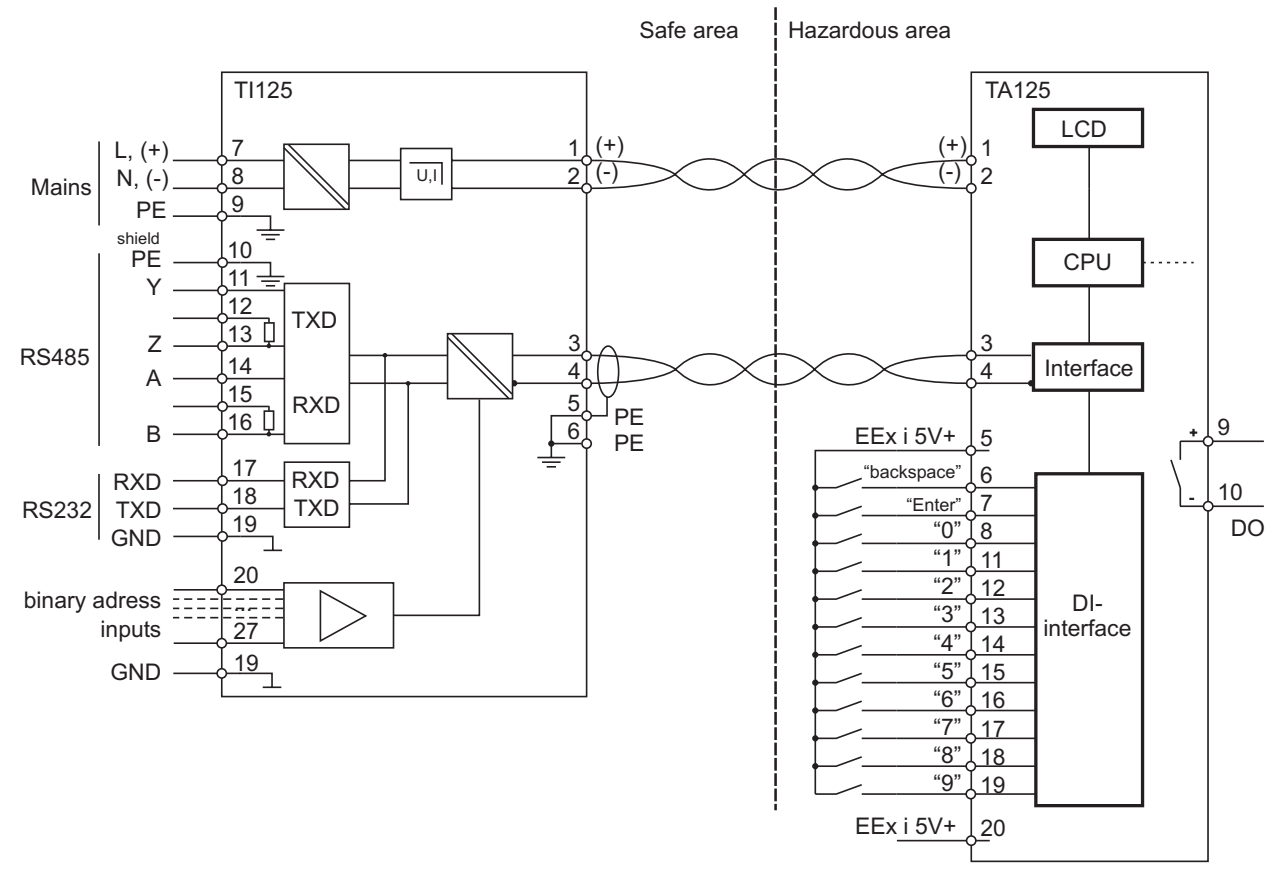

Figure 4 Detailed Block diagram connection TA125 and TI125

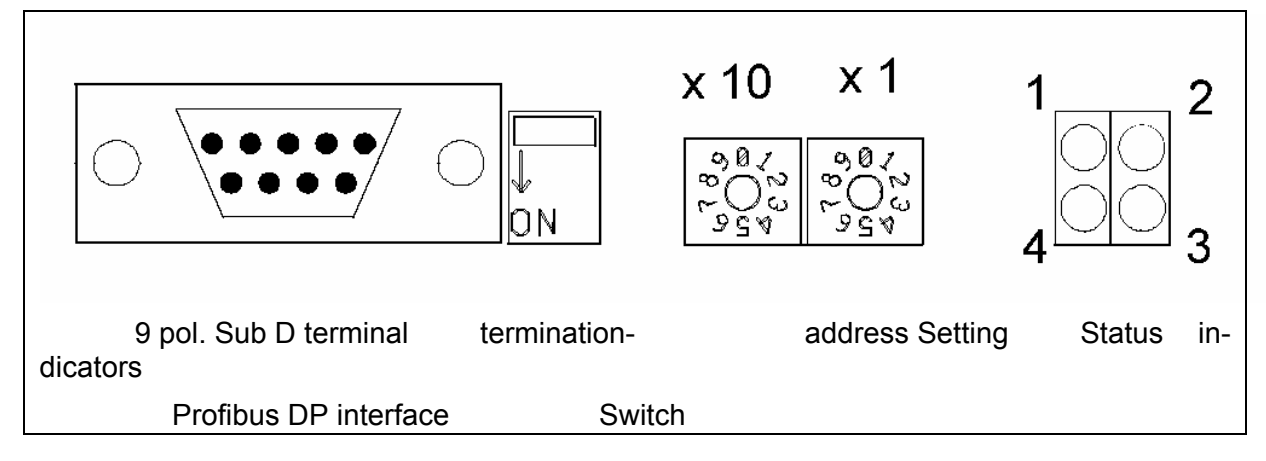

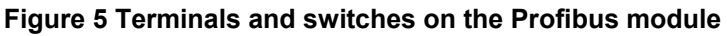

## 3.2.1 3.2.1 Terminals of TA125

| Terminal      | Comment                                                                           |                                                       |  |
|---------------|-----------------------------------------------------------------------------------|-------------------------------------------------------|--|
| 1 (+)         | Power supply for TA125                                                            | A 2 x 2 x 0,25 mm <sup>2</sup> twisted pair- cable is |  |
| 2 (-)         |                                                                                   | recommend.                                            |  |
| 3, 4          | Serial interface, Twisted pair                                                    |                                                       |  |
| 5-6, 5-7, 5-8 | Active binary inputs, only to connect passive switches                            |                                                       |  |
| 5-11, 5-12,   |                                                                                   |                                                       |  |
| 5-13, 5-14,   |                                                                                   |                                                       |  |
| 5-15, 5-16,   |                                                                                   |                                                       |  |
| 5-17, 5-18,   |                                                                                   |                                                       |  |
| 5-19          |                                                                                   |                                                       |  |
| 9 (+)         | Passive Open –Collector- Binary output, galvanic separated to any current circuit |                                                       |  |
| 10 (-)        | up to a voltage of 60V.                                                           |                                                       |  |
| 20 (+)        | + 5 V EEx i- Voltage                                                              |                                                       |  |

## 3.2.2 3.2.2 Terminals of TI125

| Intrinsically safe outputs (blue terminal plug) |                                              |  |
|-------------------------------------------------|----------------------------------------------|--|
| Terminal Comment                                |                                              |  |
| 1 (+), 2 (-)                                    | Intrinsically safe power supply for TA125    |  |
| 3,4                                             | Intrinsically safe serial interface to TA125 |  |

| Non- intrinsically safe inputs                                                           |                                                                              |  |  |
|------------------------------------------------------------------------------------------|------------------------------------------------------------------------------|--|--|
| Terminal                                                                                 | Comment                                                                      |  |  |
| 7 (L) (+)                                                                                | Mains power supply, type depending Attention! The voltage of the DC- version |  |  |
| 8 (N) (-)                                                                                | is 24 V DC !!                                                                |  |  |
| 9 PE                                                                                     | Protective ground (CCITT)                                                    |  |  |
| 10 PE                                                                                    | Shield connector                                                             |  |  |
| 11 (Y)                                                                                   | 1 (Y) RS485 Transceiver                                                      |  |  |
| 13 (Z) Connect Terminal 11 and 12 to activate internal terminal resistor (120 $\Omega$ ) |                                                                              |  |  |
| 14 (A) RS485 Receiver                                                                    |                                                                              |  |  |
| 16 (B) Connect Terminal 14 and 15 to activate internal terminal resistor (120 Ω          |                                                                              |  |  |
| 17 (TxD) RS232 Data output (Transmit Data)                                               |                                                                              |  |  |
| 18 (RxD) RS232 Data input (Receive Data)                                                 |                                                                              |  |  |
| 19 (GND) Ground RS232                                                                    |                                                                              |  |  |
| 20-27 Binary address inputs, U = 24 V DC, active to ground (te. 19)                      |                                                                              |  |  |

### 3.2.3 Connection to SIMENS SIWAREX weighting system

Connect the SIEMENS SIWAREX weighting system to the RS485- interface. Consider using the shorts to RTa and RTb. See drawing below:

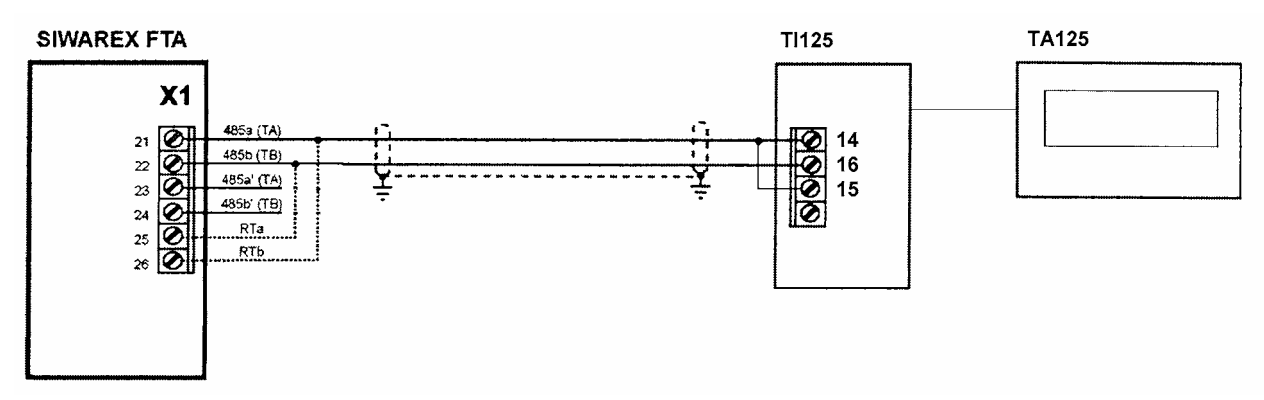

For proper working it is necessary to choose the SIWAREX- protocol in the TA125 config.

## 4 Operation manual

To change the configuration of the TA125 uses the internal keys. To set characters to the display use the software "Textlink", which is included the TA125, or your favourite terminal program.

#### 4.1 Display

The display of the TA125 has 4 rows with 40 characters per row. The TA125 can be switched to a bigger font by an ESC- sequence. The large text has a character height of 65 mm. Texts with more than 6 characters scroll through the display.

#### 4.2 Internal (hidden) Configuration keys

The configuration keys are located inside of the TA125- housing. To get them remove the four screws on the top of the housing and open the TA125. The keys are located on the small PCB with the blue terminal socket on the rear side of the cover.

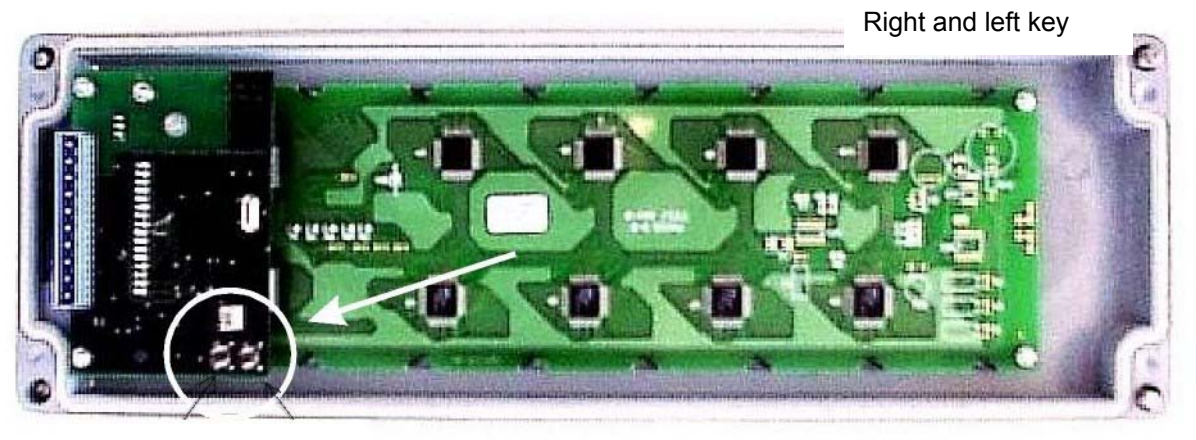

Figure 6 Rear side of the cover with the internal configuration keys

#### 4.3 Starting

After a correct connecting of the TA125 to the TI125 and power on the TA125 shows the figure below:

TA125 Gönnheimer Elektronic GmbH "Version number" Checking EEPROM data !

after that the display shows

TA125 Gönnheimer Elektronic GmbH "Version number" Connecting to interface !

The TA125 now tries to build up a communication to the TI125.

Next the display will be cleared and the transmitted text will be shown.

#### 4.4 Reset – restore the ex works configuration

Use the following procedure to reset the EPROM text memory and to restore the ex works configuration:

- (1) Replace the cover of the TA125 and pull of the plug to turn off the display
- (2) Press and hold both configuration keys on the rear side of the cover
- (3) Turn on the display by reconnecting the plug
- (4) Release the configuration keys the display shows RESET
- (5) Acknowledge the reset by pressing any of the keys

After that the TA125 format the internal EPROM and restores the ex works configuration. The TA125 starts again.

#### 4.5 Parameter input /configuration with RS232 / RS485- interface (Direct Character)

You can enter basic configuration of the TA125 by the internal configuration keys.

To enter the basic settings use the two keys on the rear side of the display PCB. We define the key closer to the terminals as the left and the other as the right key.

Start the configuration menu by pressing both keys. Generally the left key will modify the tag and the right key will confirm the setting and show the next tag.

The display shows:

| Set device parameters |  |
|-----------------------|--|
| Language -            |  |
|                       |  |
|                       |  |

Here you can select the user's language. The text display is configured ex works and can start immediately. The default parameters has an \* in the table below:

| Menu tag        | Possible contents                                       | Comment                                                                                                    |
|-----------------|---------------------------------------------------------|----------------------------------------------------------------------------------------------------|
| Language        | Deutsch*, English, French,<br>Dutch                     |                                                                                                    |
| Data format:    |                                                         |                                                                                                    |
| Bit             | n = 7, 8*                                               | Number of data bits for the serial communication                                                                                                    |
| Parity          | no*, even, odd                                          | Parity of the serial communication                                                                                                    |
| Stop bits       | n = 1*, 2                                               | Number of stop bits                                                                                                    |
| Baud rate       | n = 600, 1200, 2400, 4800,<br>9600*, 19200, 38400 bit/s | Speed of the serial communication                                                                                                    |
| Protocol:       |                                                         |                                                                                                    |
| Protocol        | No, STX/ETX, CR/LF*                                     | <b>STX/ETX</b> : Each received character sequence must start with the control character "STX" and end with an "ETX". <b>CR/LF</b> : Each received character sequence ends with the control character "CR/LF". See also Protocol <b>SIWAREX</b> : protocol of SIEMENS SIWAREX weight system for direct talking to SIWAREX module |
| Protocol answer | no*, Echo, ACK/NACK                                     | If you use one of the above protocol, then the answer will<br>be by<br>Echo: the revived characters will be sent back<br>ACK/NACK: An "ACK" control character will be returned,<br>if all characters are received well otherwise a "NACK" will<br>be returned                                                                   |

TA125

| Skip            | n = 0*9    | Number of the first n characters of a data sequence which will be ignored.                                                                                                    |
|-----------------|------------|----------------------------------------------------------------------------------------------------|
| Device address: |            |                                                                                                    |
| Address length  | n = 0*3    | n is the number of the digits of the device address. If n=0 the address input is disabled.                                                                                                    |
| Device address  | 0* bis 255 | If you use more than one Textdisplay on the same bus, you must identify the display device by its device address                                                                                           |
| Watchdog time   | 0* bis 999 | The watchdog timer determinates a broken data wire. If<br>the TA125 gets no data in watchdog time, the TA125 will<br>show "No connection to host !". After receiving data<br>again the message disappears. |
| Settings ok     | Yes / No   | If "Yes" is entered all settings will be confirmed and the configuration menu will be left. Otherwise the menu starts from the beginning.                                                                  |

#### 4.5.1 Data format

The default data format of the serial interface is 8 bit. That can be changed to 7 data bits. The user may change the parity, stop bit and serial speed settings too.

#### 4.5.2 Protocol

The serial interface can manage several receive protocols, see the table below:

|                                                               |        |        | DATA  | (1)   |
|---------------------------------------------------------------|--------|--------|-------|-------|
|                                                               |        | HEADER | DATA  | (2)   |
|                                                               |        | DATA   | CR/LF | (3) * |
|                                                               | HEADER | DATA   | CR/LF | (4)   |
|                                                               | STX    | DATA   | ETX   | (5)   |
| HEADER                                                        | STX    | DATA   | ETX   | (6)   |
| CR = Carriade Return (UDn). LF = Line Feed (UAn). STX = Start |        |        |       |       |

of Text (02h), ETX = End of Text (03h)

The data contains text data and format characters for instance Text page recall, show variable etc. The header contains the display device address.

#### 4.5.3 Device address

It is possible to connect several display devices to one bus. In that case every device get its individual device address ( $0^* \dots 255$ ) in menu tag (10). This address must be sent in the head of each data transmission to select the right device.

The display devices TA125 understand the address "0" as Broadcast. That means that every display device on the bus receives and displays the message.

Enter the address length at menu tag (9). If you use the transmission protocol (1), (3) or (5) choose "0" as address length.

#### 4.5.4 Twelve binary inputs

The TA125 has three binary inputs, to acknowledge an alarm for instance. If a signal on input x occurs the TA125 sends immediately the ASCII character x to the host. If the user releases the button the TA125 sends the ASCII "0" 30(hex).

With serial RS232 / RS485- interface it is not possible to use this inputs, if more than one unit is connected to the network.

#### 4.6 Parameter input and Configuration with PROFIBUS DP

Enter basic configuration of the TA125 by the internal configuration keys. Later on you can modify the configuration by software.

#### 4.6.1 Configuration

Start the configuration menu by pressing both keys. Generally the left key will modify the tag and the right key will confirm the setting and show the next tag.

The display shows:

```
Set device parameters
Language =
```

You can select here the user's language. The text display is configured ex works and can start immediately. The default parameters have an \* in the table below:

| Menu tag                            | Possible contents | Comment                                                                                                    |
|-------------------------------------|-------------------|----------------------------------------------------------------------------------------------------|
| Language Deutsch*, English, French, |                   |                                                                                                    |
|                                     | Duich             |                                                                                                    |
| Digital inputs                      | DI12 DI0          | "0" means normal open mode                                                                                                    |
|                                     | 0000000000        | "1" means normal closed mode                                                                                                    |
| Settings ok                         | Yes / No          | If "Yes" is entered all settings will be confirmed and the configuration menu will be left. Otherwise the menu starts from the beginning. |

#### 4.6.2 Display modes

From the software version 2.0 the TA125 has two different display modes. The *general mode* the TA125 works according to ISO/IEC 6429. With this general mode all text functions of the TA125 can be used.

Additionally works the TA125 in compact mode. In the mode the TA125 gets in a short form the page number to recall out in the internal memory and the actual valve of all eight variables usable on one page.

The data exchange format is equal in each mode.

#### 4.6.3 Data format

The TA125 works in combination with the TI125 as Profibus- Slave. It posses 34 Byte Data\_Out and 4 Byte Data\_In.

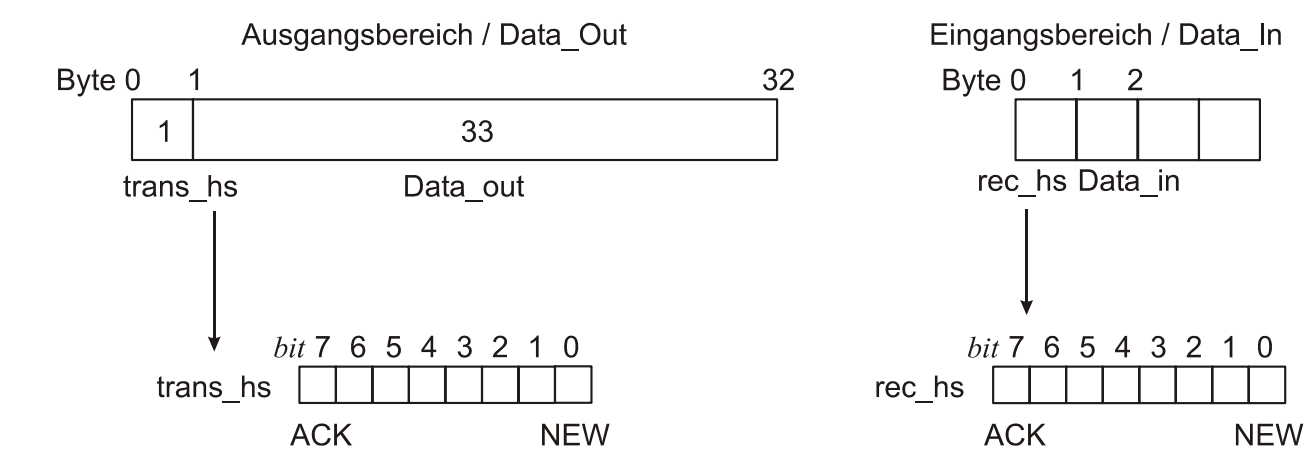

#### 4.6.4 Protocol

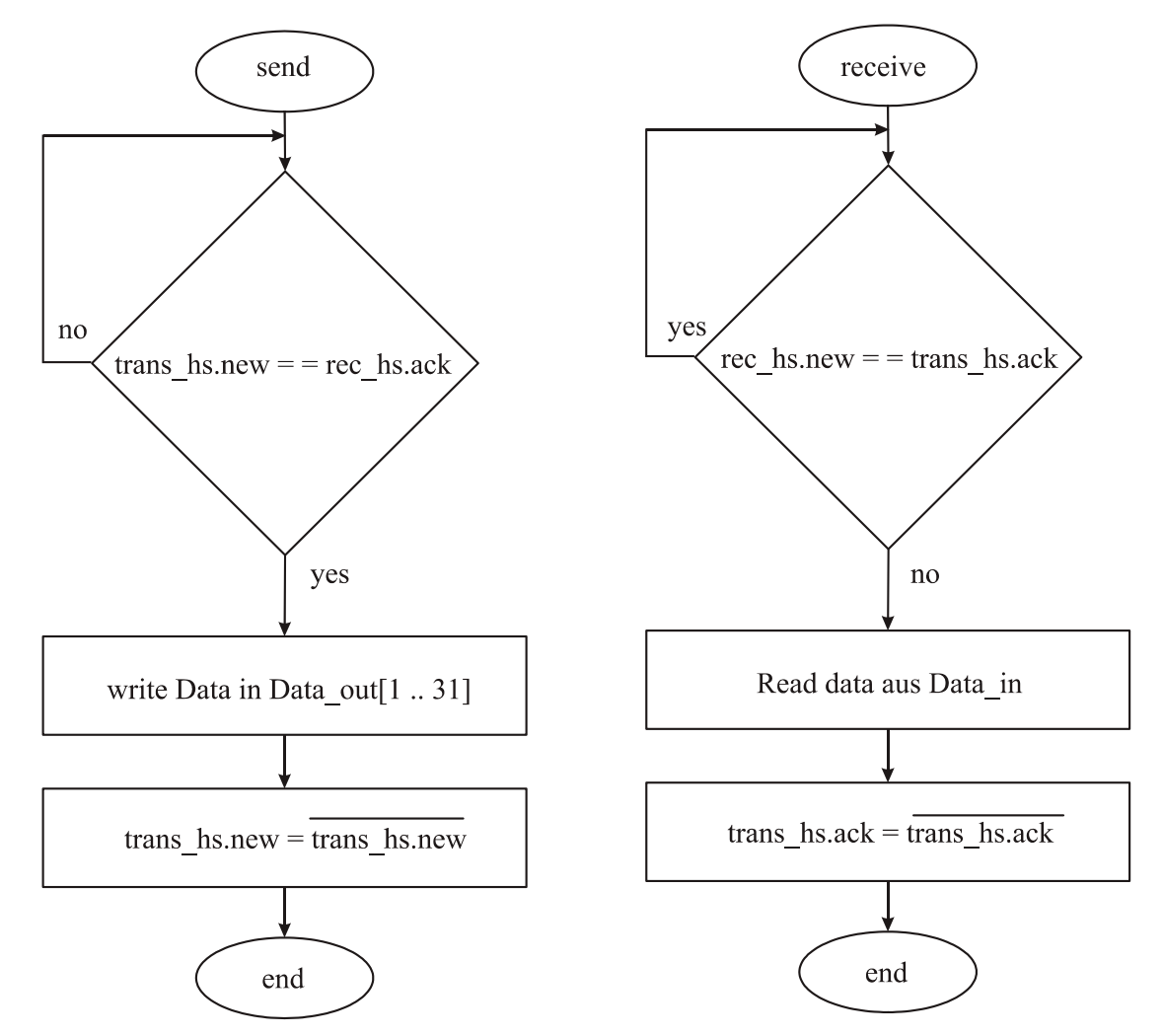

#### Send

First check if the TA125 is reading data in Data\_out. The Ta125 is reading data as long as trans\_hs.new is unequal to rec\_hs.ack.

Next write data into Byte 1 up to 33 into Data\_out. If you have less than 33 then fill up the Data\_out with zeros.

Next invert the trans\_hs.new to indicate that the TA125 can read the data. If the slave has received the data, it will indicate that by inverting the rec\_hs.ack.

#### Receive

A new message has arrived, if rec\_hs.new is unequal to trans\_hs.ack. After reading the data out of Data\_in the master has to invert the trans\_hs.ack to indicate that it is ready to receive.

#### 4.6.5 Compact mode

The software-Version 2.0.0 of the TA125/TI125 contains a new indicator mode as well as the introduction of binary variable to the announcement in the TA125.

With this compact mode (PV- mode) it is possible to recall most efficient pages from the internal memory and set the variables of 1-8 to new values.

In this new indicator mode the profibus DP memory is divided as follows:

#### Output data

The output-area of the profibus DP covers 34 bytes. These are used for the selection of the page which can be indicated and for filling variables with values. The variables are coded according to DIN 19245 part 2.

| Adress  | Name     | Function                                                  |
|---------|----------|-----------------------------------------------------------|
| 0       | Trans_hs | Contains different Bits to control the TA125, see details |
|         |          | below:                                                    |
| 1       | Page_No  | No. of the recalled page                                  |
| 2 - 5   | Var1     | Value of variable 1                                       |
| 6 – 9   | Var2     | Value of variable 2                                       |
| 10 – 13 | Var3     | Value of variable 3                                       |
| 14 – 17 | Var4     | Value of variable 4                                       |
| 18 – 21 | Var5     | Value of variable 5                                       |
| 22 - 25 | Var6     | Value of variable 6                                       |
| 26 – 29 | Var7     | Value of variable 7                                       |
| 30 - 33 | Var8     | Value of variable 8                                       |

#### 1. Trans\_hs:

| Bit                                       | Name          | Function                                        |  |
|-------------------------------------------|---------------|-------------------------------------------------|--|
| 0                                         | New           | There is new data for the TA125                 |  |
| 1                                         | Mode          | Defines the display mode                        |  |
|                                           |               | 0 = common general mode (only string variables) |  |
|                                           |               | 1 = PV- Mode (binary variables)                 |  |
| 2                                         | Clear_restart | Reset of the restart_flag                       |  |
| 3 DA Set the digital Output (DO) on TA125 |               | Set the digital Output (DO) on TA125            |  |
|                                           |               | 0 = DO open                                     |  |
|                                           |               | 1 = DO is closed                                |  |
| 4                                         | -             | Reserved                                        |  |
| 5                                         | -             | Reserved                                        |  |
| 6                                         | -             | Reserved                                        |  |
| 7                                         | Ack           | DP Master has recognized data                   |  |

#### 2. Page\_No:

The page of No will be displayed.

#### 3. Var1 ...Var2:

Values of the variable 1 to 8. The values must be coded according to DIN 19245 Teil2. The data types are visible string (max 4 characters), Boolean, Integer8, Integer16, Integer32, Unsigned8,

Unsigned16, Unsigned32, Floating-point, time of day (without date) and Bit\_string. For every variable type are 4 bytes at the disposal. If the variable don't need all 4 bytes only the bytes with the lower addresses (e.g. Integer8 in Var1 it only the byte at address 2 used) are used.

#### Input data

The input data range of the profibus DP covers 4 bytes. These are used for the transmission of status information and the digital initial conditions from the TA125 to the profibus master.

| Adress | Name        | Function                                                     |
|--------|-------------|--------------------------------------------------------------|
| 0      | Rec_hs      | Contains different bits to control the TA125 see description |
|        |             | below:                                                       |
| 1      | Data_in     | Digital inputs of the TA125 ASCII coded                      |
| 2-3    | Data_raw_in | Digital inputs of the TA125 coded as Bit- array              |

#### 1. **Rec\_hs**:

| Bit | Name         | Function                         |
|-----|--------------|----------------------------------|
| 0   | New          | New data for DP Master available |
| 1   | Restart-Flag | The TA125 has made a restart     |
| 2   | Live bit     | =1 if connection TI/TA ok        |
|     |              | =0 , if connection TI/TA not ok  |
| 3   | -            | Reserved                         |
| 4   | -            | Reserved                         |
| 5   | -            | Reserved                         |
| 6   | -            | Reserved                         |
| 7   | Ack          | TA125 has recognized last data   |

#### 2. Data\_in:

Keys (digital inputs) of the TA125 ASCII coded: "0" until "9", BS und Enter.

#### 3. Data\_raw\_in:

Keys (digital inputs) of the TA125 coded as Bit- array (Bit 0 bis 11). The "normal open" normal closed" mask in the TA125 are used for these bits.

#### 4.6.6 Device address

Set the device address with the two revolution switches. The address is built by:

Address = (left switch \* 10) + (right switch)

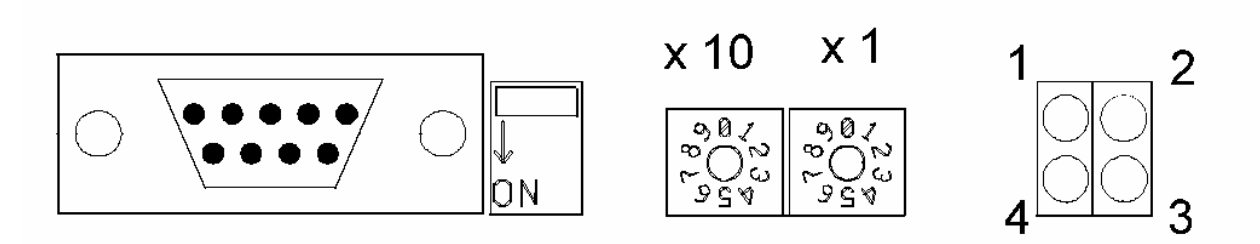

Figure 7 Switches and indicators Profibus- module

#### 4.6.7 Indicators on the Profibus- module

LED- indicators on figure 7.

- 1. Not used
- 2. On-Line
- 3. Off-Line

## 4. Field bus Diagnose

| Name               | colour | Function                                                                                                    |
|--------------------|--------|----------------------------------------------------------------------------------------------------|
| Field bus diagnose | Red    | Indicates certain faults on the Field bus side:                                                                                                    |
|                    |        | <b>Flashing Red 1 Hz</b> : Error in configuration: IN and/or OUT length set during initialisation of the module is not equal to the length set during configuration of the network.                                     |
|                    |        | <b>Flashing Red 2 Hz</b> : Error in User Parameter Data: The length/contents of the user Parameter set during initialisation of the module is not equal to the length/contents set during configuration of the network. |
|                    |        | <b>Flashing Red 4 Hz</b> : Error in initialisation of the Profibus communication ASIC.                                                                                                    |
|                    |        | Turned Off: No diagnostics present.                                                                                                    |
| On-Line            | Green  | Indicates that he module in On-Line on the field bus.                                                                                                    |
|                    |        | <b>Green</b> : Module is On-Line and data exchange is possible.                                                                                                    |
|                    |        | Turned Off: Module is not On-Line.                                                                                                    |
| Off-Line           | Red    | Indicates that the module is Off-Line on the field bus.                                                                                                    |
|                    |        | <b>Red</b> : Module is Off-L and no data exchange is possible.                                                                                                    |
|                    |        | Turned Off: Module is not Off-Line.                                                                                                    |

#### 4.7 Parameter input and configuration with MODBUS- interface

You can enter basic configuration of the TA125 by the internal configuration keys.

To enter the basic settings use the two keys on the rear side of the display PCB. We define the key closer to the terminals as the left and the other as the right key.

Start the configuration menu by pressing both keys. Generally the left key will modify the tag and the right key will confirm the setting and show the next tag.

The display shows:

```
Set device parameters
Language =
```

Here you can select the user's language. The text display is configured ex works and can start immediately. The default parameters has an \* in the table below:

| Menu tag        | Possible contents          | Comment                                                    |
|-----------------|----------------------------|------------------------------------------------------------|
| Language        | German*, English, French,  |                                                            |
|                 | Dutch                      |                                                            |
| Data format:    |                            |                                                            |
| Bit             | n = 7, 8*                  | Number of data bits for the serial communication           |
| Parity          | no*, even, odd             | Parity of the serial communication                         |
| Stop bits       | n = 1*, 2                  | Number of stop bits                                        |
| Baud rate       | n = 600, 1200, 2400, 4800, | Speed of the serial communication                          |
|                 | 9600*, 19200, 38400 bit/s  |                                                            |
| Device address: |                            |                                                            |
| Device address  | 1* up to 247               | If you use more than one text display on the same bus,     |
|                 |                            | you must identify the display device by its device address |
| Watchdog time   | 0* up to 999               | The watchdog timer determinates a broken data wire. If     |
|                 |                            | the TA125 gets no data in watchdog time, the TA125 will    |
|                 |                            | show "No connection to host !". After receiving data       |
|                 |                            | again the message disappears.                              |
| Settings ok     | Yes / No                   | If "Yes" is entered all settings will be confirmed and the |
|                 |                            | configuration menu will be left. Otherwise the menu starts |
|                 |                            | from the beginning.                                        |

#### 4.7.1 Display modes

From the software version 2.0 the TA125 has two different display modes. The *general mode* the TA125 works according to ISO/IEC 6429. With this general mode all text functions of the TA125 can be used.

Additionally works the TA125 in compact mode. In the mode the TA125 gets in a short form the page number to recall out in the internal memory and the actual valve of all eight variables usable on one page.

#### 4.7.2 Data format

The TA125 in combination with TI125 works as MODBUS slave only. It has 100 HOLDING Registers output range

#### Registers in general mode

The TA125 uses only "Holding registers" to receive and characters and commands. The input buffer has 100 Registers( = 200 Characters). The registers are defined as below:

| Register<br>(Hex) | Access | Data format            | Function                                                                                                    |  |
|-------------------|--------|------------------------|----------------------------------------------------------------------------------------------------|--|
| 40001             | R      | Bit                    | Ctrl- Flags:         Bit 0:       Key 1 (terminal 6)         Bit 1:       Key 2 (terminal 7)         Bit 2:       Key 3 (terminal 8)         Bit 3:       Key 4 (terminal 11)         Bit 4:       Key 5 (terminal 12)         Bit 5:       Key 6 (terminal 13)         Bit 6:       Key 7 (terminal 14)         Bit 7:       Key 8 (terminal 15)         Bit 8:       Key 9 (terminal 16)         Bit 9:       Key 10 (terminal 17)         Bit 10:       Key 11 (terminal 18)         Bit 11:       Key 12 (terminal 19) |  |
| 40002             |        | 2 byte Character field | Input field for Characters                                                                                                    |  |
| 40002             | R/W    | 2 byte Character field | Input field for Characters                                                                                                    |  |
| 40003             | R/W    | 2 byte Character field |                                                                                                    |  |
| · ·               |        |                        |                                                                                                    |  |
| 40065             | R/W    | 2 byte Character field | Input field for Characters                                                                                                    |  |

#### Remarks

- The Register 40001 is assigned with (R) "read only", that means that only read access is possible
- Text data must be terminated with the character ASC(00)

#### 4.7.3 Device address

Set the device address in the menu as shown in chapter 4.7

#### 4.7.4 Compact mode (PV- mode)

The software-Version 2.0.0 of the TA125/TI125 contains a new indicator mode as well as the introduction of binary variable to the announcement in the TA125.

With this compact mode (PV- mode) it is possible to recall most efficient pages from the internal memory and set the variables of 1-8 to new values.

In this new indicator mode the modbus registers is divided as follows:

#### Registers in compact mode

The output-area covers 18 registers. These are used for the selection of the page which can be indicated and for filling variables with values. The variables are coded according to DIN 19245 part 2.

| Register<br>(Hex) | Access | Data format | Function                                                                                                    |
|-------------------|--------|-------------|----------------------------------------------------------------------------------------------------|
| 40001             | R      | Bit         | Ctrl- Flags:<br>Bit 0: Key 1 (terminal 6)<br>Bit 1: Key 2 (terminal 7)<br>Bit 2: Key 3 (terminal 8)<br>Bit 3: Key 4 (terminal 11)<br>Bit 4: Key 5 (terminal 12) |

|       |       |                                 | Bit 11: Key 12 (terminal 19)                      |  |
|-------|-------|---------------------------------|---------------------------------------------------|--|
|       | R Bit |                                 | Bit 12: Restart- Flag                             |  |
|       | R/W   | R/W Bit 13: Clear Restart- Flag |                                                   |  |
|       | R/W   |                                 | Bit 14: Set Digital Output (1 = close)            |  |
|       | R/W   |                                 | Bit 15: Mode (1 = PV- mode)                       |  |
| 40002 | R/W   |                                 | Page No: Recall of page No in internal memory     |  |
|       |       |                                 | (page no. set in low byte, high byte is reserved) |  |
| 40003 | R/W   | 4 byte Character field          | Variable 1                                        |  |
| 40004 |       | -                               |                                                   |  |
| -     |       |                                 |                                                   |  |
|       |       |                                 |                                                   |  |
| 40017 | R/W   | 4 byte Character field          | Variable 8                                        |  |
| 40018 |       |                                 |                                                   |  |

#### 1. Mode Register:

| Bit | Function                                        |  |
|-----|-------------------------------------------------|--|
| 011 | Indication of DI 112                            |  |
| 12  | Restart Flag                                    |  |
| 13  | Reset of the restart_flag                       |  |
| 14  | Set the digital Output (DO) on TA125            |  |
|     | 0 = DO open                                     |  |
|     | 1 = DO is closed                                |  |
| 15  | Defines the display mode                        |  |
|     | 0 = common general mode (only string variables) |  |
|     | 1 = PV- Mode (binary variables)                 |  |

#### 4. Var1 ... Var8:

Values of the variable 1 to 8. The values must be coded according to DIN 19245 Teil2. The data types are visible string (max 4 characters), Boolean, Integer8, Integer16, Integer32, Unsigned8, Unsigned16, Unsigned32, Floating-point, time of day (without date) and Bit\_string. For every variable type are 4 bytes at the disposal. If the variable don't need all 4 bytes only the bytes with the lower addresses (e.g. Integer8 in Var1 it only the byte at address 2 used) are used.

#### 4.8 ASCII- Control characters

The TA125 works with control characters according ISO/IEC 642. These are listed in the table below:

| No.  | Function                   | *       | Data "ESC ["<br>prefix | Example : ASCII<br>HEX                                        | Comment:                                                                                                 |
|------|----------------------------|---------|------------------------|---------------------------------------------------------------|----------------------------------------------------------------------------------------------------|
| (1)  | CURSOR<br>NEXT LINE        | 1       | Pn E                   | ESC [ 1 E<br>1B 5B <b>32</b> 45                               | The Cursor jumps to the very left position of the next line                                              |
| (2)  | CURSOR                     | 1       | Pn F                   | ESC [ <b>1</b> F<br>1B 5B <b>31</b> 46                        | The Cursor jumps to the very left position of the previous line                                          |
| (3)  | CURSOR                     | 1       | Pn D                   | ESC [ 2 5 D<br>1B 5B 32 35 44                                 | The Cursor jumps 25 positions left                                                                       |
| (4)  | CURSOR                     | 1       | Pn B                   | ESC [ 3 B<br>1B 5B 33 42                                      | The Cursor jumps 2 line down                                                                             |
| (5)  | CURSOR                     | 1       | Pn C                   | ESC [ 2 0 C<br>1B 5B 32 30 43                                 | The Cursor jumps 20 positions right                                                                      |
| (6)  | CURSOR                     | 1       | Pn A                   | ESC [ <b>2</b> A<br>1B 5B <b>32</b> 41                        | The Cursor jumps 2 line up                                                                               |
| (7)  | CURSOR<br>ABSOLUT          | 1;<br>2 | Pn1; Pn2 H             | ESC [ 2 ; 1 2 H<br>1B 5B 32 3B 31 32 48                       | The cursor position is now 2 <sup>nd</sup> row, 12 <sup>th</sup> column                                  |
| (8)  | SET GR.<br>RENDITION       | 0       | Pn m                   | ESC [ 0 m<br>1B 5B 30 6D                                      | The following characters will be displayed normal                                                        |
|      |                            |         |                        | ESC [ <b>1</b> m<br>1B 5B <b>31</b> 6D                        | Toggle to large text display 1 line 6 columns                                                            |
|      |                            |         |                        | ESC [ 5 m<br>1B 5B 35 6D                                      | The following characters are flashing slowly (1 Hz)                                                      |
|      |                            |         |                        | ESC [ 6 m<br>1B 5B 36 6D                                      | The following characters are flashing fast (2 Hz)                                                        |
|      |                            |         |                        | ESC[ <b>22</b> m<br>1B 5B <b>32 32</b> 6D                     | Toggle to normal display (4 x 40<br>Characters)                                                          |
|      |                            |         |                        | ESC[ <b>05</b> m<br>1B 5B <b>32 35</b> 6D                     | The following characters are static (no flashing)                                                        |
| (9)  | ERASE IN<br>PAGE           | 0       | Pn J                   | ESC [ <b>0</b> J<br>1B 5B <b>30</b> 4A                        | The characters between Cursors and page end will be deleted                                              |
|      |                            |         |                        | ESC [ <b>1</b> J<br>1B 5B <b>31</b> 4A                        | The characters between Cursors<br>and page start will be deleted                                         |
|      |                            |         |                        | ESC [ <b>2</b> J<br>1B 5B <b>32</b> 4A                        | Erase the hole page                                                                                      |
| (10) | ERASE IN<br>LINE           | 0       | Pn K                   | ESC [ <b>0</b> K<br>1B 5B <b>30</b> 4B                        | The characters between Cursors and line end will be deleted                                              |
|      |                            |         |                        | ESC [ <b>1</b> K<br>1B 5B <b>31</b> 4B                        | The characters between Cursors<br>and line start will be deleted                                         |
|      |                            |         |                        | ESC [ <b>2</b> K<br>1B 5B <b>32</b> 4B                        | Erase the hole line                                                                                      |
| (11) | VAR Pn1<br>mit Pn2<br>CHR. | 1;4     | Pn1 ; Pn2 V            | ESC [ 7 ; 6 ; 2 ; 8 V<br>1B 5B 37 3B 36 3B 32<br>3B 38 56     | Initialisation of The variable "7" as<br>float with 6 figures length and 2<br>figures right of the comma |
| (12) | VAR Pn<br>SET              | 1       | Pn v STX var<br>ETX    | ESC [ 7 v STX 13 ETX<br>1B 5B 37 76 02 31 33 03               | Set contents of variable "7" to "13"                                                                     |
| (13) | TEXT Pn<br>STORE           | 1       | Pn t STX text<br>ETX   | ESC [ 9 t STX S1 ETX<br>1B 5B <b>37</b> 74 02 <b>53 31</b> 03 | "S1" is saved into the page No. 9                                                                        |
| (14) | TEXT Pn<br>RECALL          | 1       | Pn T                   | ESC[9 T<br>1B 5B <b>39</b> 54                                 | Recall the page No. 9                                                                                    |
|      |                            |         |                        | ESC [ 2 1 9 T<br>1B 5B 32 31 39 54                            | Recall the page No. 219                                                                                  |
| (15) | SET OUT-<br>PUT 0/1        | 0       | Pn X                   | ESC [ <b>0</b> X<br>1B 5B <b>30</b> 58                        | The open collector output is open                                                                        |
|      |                            |         |                        | ESC [ <b>1</b> X<br>1B 5B <b>31</b> 58                        | The open collector output is closed                                                                      |

Pn = Parameter : \* = Default Parameter

#### 4.8.1 Format text (Function 8)

The function "SET GR. RENDITION" sets format for the actual page respectively the following characters. Normally the text has 4 rows with 40 columns. After the Sequence "ESC [ 1 m" the display has only one line with a figure height of 65 mm. The sequence "ESC [ 2 2 m" toggles back to normal display.

It is possible to let flash some words to increase their recognition. The sequence "ESC [ 5 m" enables flashing with 1 Hz; the sequence "ESC [ 6 m" with 2 Hz. The sequence "ESC [ 2 5 m" stops flashing mode and shows the following characters normally.

#### 4.8.2 Working with variables (function 11, 12)

The TA125 offers the ability to define fields in the text area as variables. Later the variables can to be replaced by different contents, without uploading the whole page. The master has to send only the variable number and content and the TA125 replaces the variable on the defined place. This can be useful for process indications for instance.

The TA125 can manage 127 variables with a length of up to 10 characters. The sequence "ESC [7; 9 V" defines for instance a variable No. 7 with a length of 9 characters on the actual cursor position. This place will be reserved on the display immediately.

Later the variable get its contents with the sequence "ESC [ 7 v STX CONTENTS ETX" as often as the master will send this sequence.

#### 4.8.3 Storing text pages (Function 13,14)

The TA125 stores up to 255 pages (max 32kByte) in its internal EPROM. The sequence "ESC [ Pn t STX *CONTENT* ETX" stores CONTENT in the page Pn.

This page can be recalled by the sequence "ESC [ Pn T".

The pages are kept in memory even after power down. To erase the pages overwrite it with a new content or use the hardware reset of the TA125, in this case all pages will be erased

#### 4.8.4 Binary output (function 15)

The TA125 has a Open-Collector transistor out. This can be used for an acoustical actor for instance. The sequence "ESC [ 1 X" closes the transistor and the sequence "ESC [ 0 X" opens it.

## 5 Appendix

## 5.1 Technical Details

#### TA125

|                |                           | Text display TA125                                                                            |  |
|----------------|---------------------------|-----------------------------------------------------------------------------------------------|--|
| General        | Ex- protection            | E Ex ib IIC T6                                                                                |  |
|                | Group                     | II 2 G                                                                                        |  |
|                | Certificate               | TÜV 00 ATEX 1551                                                                              |  |
|                | Display                   | Text: 4 x 40 Characters                                                                       |  |
|                |                           | View area 68 x 244 mm <sup>2</sup>                                                            |  |
| Montage        | Ambient temperature       | -20°C+45°C T6                                                                                 |  |
|                |                           | -20°C+65°C T4                                                                                 |  |
|                | Zone                      | Hazardous area, Zone1                                                                         |  |
| Housing        | Dimensions H x B x T      | TA125.0: 120mm x 360mm x 80mm                                                                 |  |
|                | Material                  | Aluminium, RAL 7035                                                                           |  |
|                | Protection                | IP65                                                                                          |  |
| Electrical     | Power supply              | U <sub>i</sub> = 14V, I <sub>i</sub> = 75 mA, C <sub>i</sub> = 100 nF                         |  |
| Specifications | (Kl 1,2)                  |                                                                                               |  |
|                | Serial interface (KI.3,4) | U <sub>i</sub> = 6V, I <sub>i</sub> = 75 mA, C <sub>i</sub> = 1,65 μF                         |  |
|                | Further conditions        | Sum of the currents of terminal 1 and 3 = 75 mA                                               |  |
|                | Intrinsically safe output | U <sub>i</sub> = 30V, I <sub>i</sub> = 160mA, P <sub>i</sub> = 850 mW, L <sub>i</sub> = 20µH, |  |
|                |                           | C <sub>i</sub> ist negligible                                                                 |  |
|                | Binary Inputs             | $U_0 = 6V, I_0 = 1mA, P_0 = 1,5 mW$                                                           |  |
|                |                           | C <sub>0</sub> = 60 μF, L <sub>0</sub> = 1000 mH                                              |  |

#### TI125

|                 |                         | Text interface TI125                                    |
|-----------------|-------------------------|---------------------------------------------------------|
| General         | Mounting                | Safe area                                               |
|                 | Ex- protection          | [E Ex ib]                                               |
|                 | Certificate             | TÜV 00 ATEX 1552                                        |
|                 | Ambient temperature     | -20°C+60°C                                              |
| Housing         | Dimensions<br>H x B x T | 101 x 100 x 66 mm <sup>3</sup>                          |
|                 | Protection              | IP65                                                    |
|                 | Material                | Aluminium                                               |
|                 | Fixing                  | 35mm rail acc. EN50022                                  |
| Electrical      | Mains                   | 230VAC, 120 VAC, 24 VDC                                 |
| Specifications  | (Kl. 7-9)               |                                                         |
|                 | Power consumption       | ca. 9W                                                  |
| Ex i terminals  | Power supply te. 1,2    | $U_0 = 14V$ , $I_0 = 75mA$ , rectangular characteristic |
|                 |                         | $C_0 = 467 \text{ nF}, L_0 = 0,13 \text{ mH}$           |
|                 | Serial interface        | $U_0 = 6V$ , $I_0 = 75mA$ , rectangular characteristic  |
|                 |                         | C <sub>0</sub> = 1,867 μF, L <sub>0</sub> = 0,48 mH     |
|                 | Further conditions      | Sum of the currents of terminal 1 and 3 = 75 mA         |
| Interface modu- | Non Ex i terminals      | RS232, RS485, Profibus DP, Interbus, Modbus             |
| le              |                         |                                                         |

#### See also certificates TÜV 00 ATEX 1552 and TÜV 00 ATEX 1552

#### 5.2 Dimensions

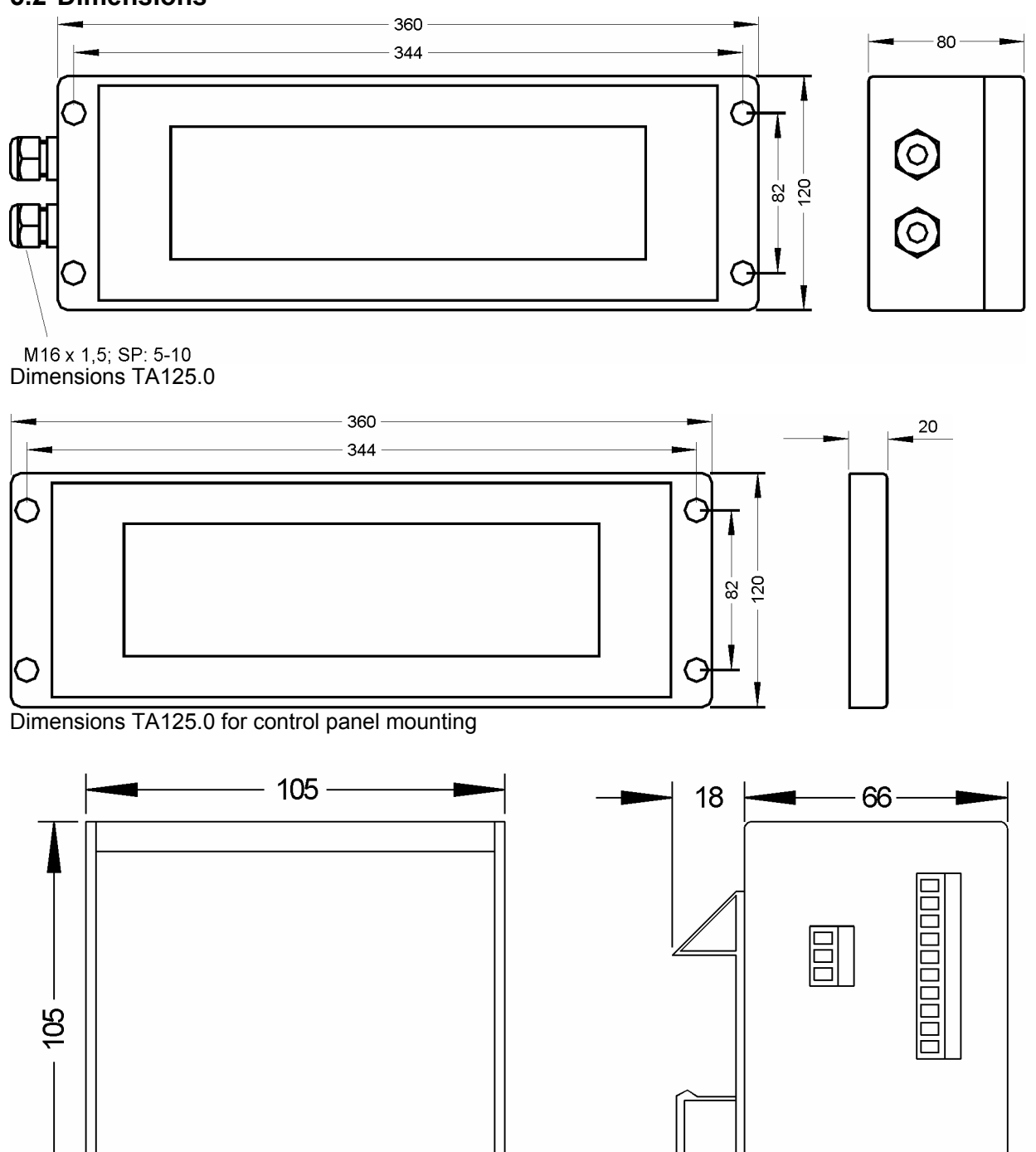

Dimensions TI125.x.x

I

#### 5.3 Type code

| Interface                         | TI125              | .X     | .X | .х |
|-----------------------------------|--------------------|--------|----|----|
| Mains:                            |                    |        |    |    |
| 230 VAC                           |                    | .0     |    |    |
| 110 VAC                           |                    | .3     |    |    |
| 24 VDC                            |                    | .6     |    |    |
| Interface module:                 |                    |        |    |    |
| RS485 / RS232 / R                 | S422               |        | .0 |    |
| Modbus                            |                    |        | .1 |    |
| Profibus DP                       |                    |        | .2 |    |
| Option binary address input       | ts: (to recall int | ernall | у  | -  |
| stored messages, only with TI125. | .x.0.x)            |        |    |    |
| Without                           | ,<br>              |        |    | .0 |
| Present                           |                    |        |    | .1 |
| More fieldbus types on rea        | uest               |        |    |    |

ιy

| Text display                   | TA125   |
|--------------------------------|---------|
| IP 65 housing                  | TA125.0 |
| Mara havaing tunga an regulast |         |

More housing types on request

#### 5.4 Block diagram

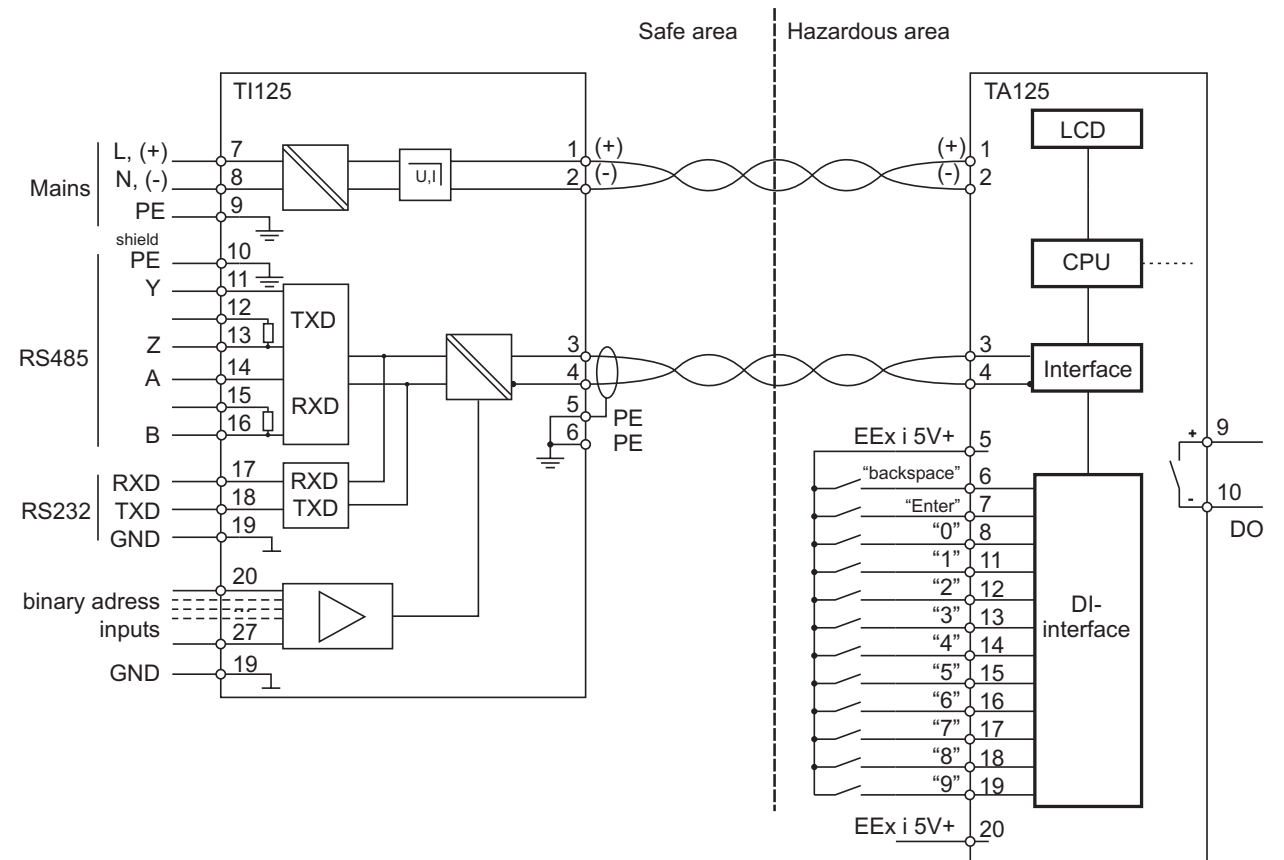

#### 3 5 6 7 8 9 В С D Е F 1 2 4 А 0 ٠, Ū . **,** ] 0 1 l'r I 7 Т 1 4 2 5 ا<del>ب</del> Ж • 2 ٦, Ľ, ŧ # \_, Γ. 3 -= T •\*• J 7 i t 1 **...** 1 t 4 Ī **1** ..... , **\*\***, \* ¥ Ē -5 ł ď IT .\_... F . Ľ ł 8 洸 F. ĻI 6 Į 3 7 T X . **.** ·٣ 7 61 11 . Ľ ÷ • l, i ٠Ŧ. Ξ ÷ X 8 **U** . Τ. . . . | 9 Į 1 ŀ ľ ۹, 4 9 ſ ł . . :+: Ŀ .1 А **[**] -..... ł • Ô . . . . ≪ **`**} +밀 В I 7 8 • 2 , •\* H Ľ? T С ┫ ٠. 3 5 . • . . . . •\* D 1 4 ٢n . • γ. Ċ ..... 3 ŀ 1 Е Ξ. d T ..... Ľ Ľ . . . . ŕ ļ 7 F `•**\***• -Ŧ 1

## 5.5 ASCII- character set of TA125